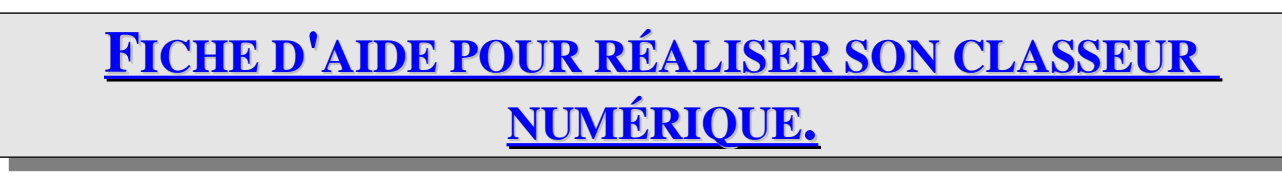

## Avant toute opération assurez vous que vos documents soient au format pdf.

petisam

## 1) COMMENT FUSIONNER PLUSIEURS DOCUMENTS AU FORMAT PDF ?:

(Final state) Lancer le logiciel pdfsam ; https://framalibre.org/content/pdf-sam-basic

| 🗁 pdfsam 2.2.1 | No.                                    | Changin               | 0     | Mat de serve | Version add | Célestine de serve | E at a     |
|----------------|----------------------------------------|-----------------------|-------|--------------|-------------|--------------------|------------|
| 🖶 🗁 Modules    | * Nom                                  | Chemin                | Pages | Mot de passe | version par | Selection de pages | Ajoute     |
| Agencement vi  | u I                                    |                       |       |              |             |                    | 7 🔀 Enleve |
| Assemblage     |                                        |                       |       |              |             |                    | Manta      |
| Découpage      | su                                     |                       |       |              |             | Λ                  | i Monte    |
|                |                                        |                       |       |              |             | /                  | Descend    |
| Rotation       |                                        |                       |       |              |             | /                  | Vider      |
| Réglages       |                                        |                       |       |              |             |                    |            |
| · A propos     |                                        |                       |       |              |             |                    |            |
|                |                                        |                       |       |              |             |                    |            |
|                |                                        |                       |       |              |             |                    |            |
|                |                                        |                       |       |              |             |                    |            |
|                |                                        |                       |       |              |             |                    |            |
|                |                                        |                       |       |              |             |                    |            |
|                |                                        |                       |       |              |             |                    |            |
|                |                                        |                       |       |              |             |                    |            |
|                |                                        |                       |       |              |             |                    |            |
|                |                                        |                       |       |              |             |                    |            |
|                |                                        |                       |       |              |             |                    |            |
|                |                                        |                       |       |              |             |                    |            |
|                |                                        |                       |       |              |             |                    |            |
|                |                                        |                       |       |              |             |                    |            |
|                | Paramètres de fusion                   |                       |       |              |             |                    |            |
|                | Documents pdf avec formulaires         |                       |       |              |             |                    |            |
|                |                                        |                       |       |              |             |                    |            |
|                | r Emplacement du fichier à créer       |                       |       |              |             |                    |            |
|                |                                        |                       |       |              |             |                    |            |
|                |                                        |                       |       |              |             |                    | Recherc    |
|                | Remplacer le(s) fichier(s) existant(s) |                       |       |              |             |                    |            |
|                | Compresser le(s) fichier(s) créé(s)    |                       |       |              |             |                    |            |
|                | Version pdf du document à créer : Vers | ion 1.5 (Acrobat 6) 💌 |       | _            |             |                    |            |
|                |                                        |                       |       |              |             |                    |            |
|                |                                        |                       | /     | /            |             |                    |            |
|                |                                        |                       |       |              |             |                    | Exécu      |
| 1              |                                        |                       |       |              |             |                    |            |
|                |                                        |                       |       |              |             |                    |            |
| Eusion         |                                        |                       |       |              |             |                    |            |

**3**: Cliquer sur « Rechercher » pour donner un mon et un emplacement à votre fichier: Vous pouvez utiliser l'ent du collège et / ou votre clé usb ou votre ordinateur personnel.

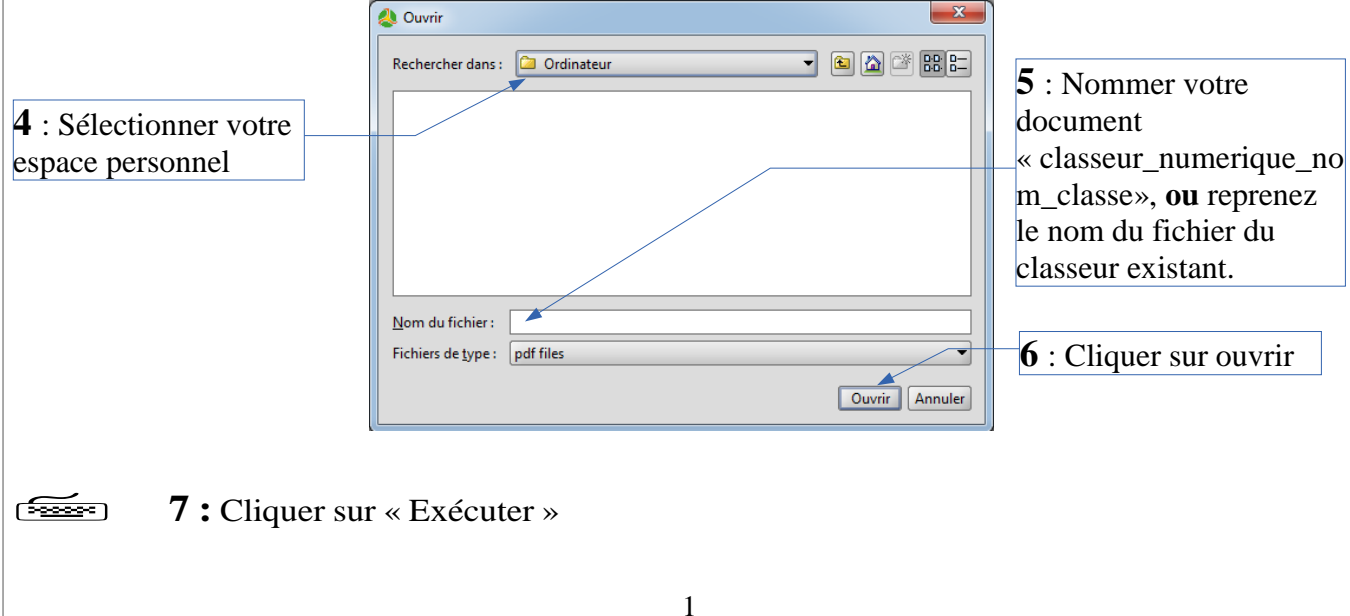

## **Classeur numérique avec PDF Sam**

## 2) <u>COMMENT DÉPLACER DES PAGES ? :</u>

Une fois le document fusionné, vous pouvez modifier les pages (suppression, déplacement, etc).

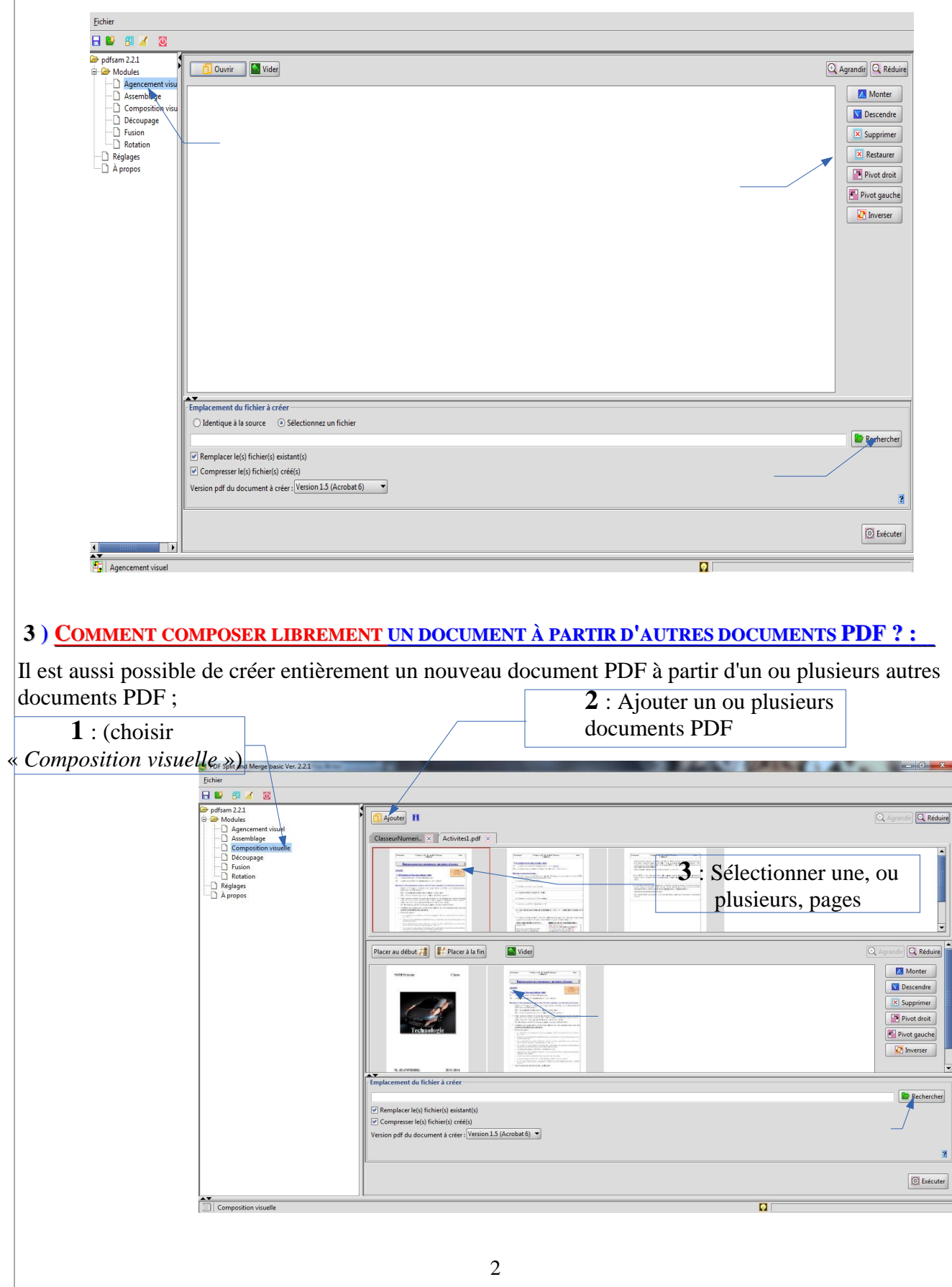